# 手続書類の請求(ダウンロード)

## 手続き書類の請求

#### 各種手続き書類のダウンロード

各種手続きに必要な書類をダウンロードすることができます。 必要事項を記入し、以下の送付先にご送付ください。

【送付先】 〒192-0390 日本郵便株式会社 八王子南局 私書箱5号 光ビジネスフォーム株式会社

損保ジャパンDC証券株式会社

| 手続きの内容                                                                                                    |               |         |
|----------------------------------------------------------------------------------------------------|---------------|---------|
| 死亡一時金の受取人を指定・変更するとき                                                                                                    | 書類ダウンロード PDF  | 記入例 POF |
| 他の確定拠出年金の資産を企業型へ移換するとき<br>※IDeCoで掛金を納付している方が企業型へ移換する<br>場合は下記「加入者資格喪失届」を合わせてご提出ください。                                                                                                    | 書類ダウンロード PDF  | 記入例 PDF |
| IDeCoのかれ入者資格を喪失する(掛金提出を厚める)とき<br>※IDeCoの掛金を納付していない方(運用指図者)はご提出不要です。<br>※資格喪失理由が13(理由が起きた年月日か <u>名和4年9月30日以前</u> )の場合は、PDF 3ペ<br>ージ「個人型年金の加入者資格喪失に係る証明書」をご提出ください。(資格喪失理由が<br>13以外の場合は不要です。)この書類は動解先の人事部や総務部などにご記入しただく帳<br>票です。) | 書類好ソロード [POF] | 記入例 PDF |
| IDeCoに登録している氏名、住所を変更するとき<br>※企業型確定拠出年金の登録氏名・住所を変更する場合は、動務先の人事部や総務部<br>などにご連絡ださい。<br>※この書類は、加入しているiDeCoの登録氏名・住所を変更をする場合にご提出いただく書<br>類です。                                                                                        | 書類ダウンロード POF  | 記入例 POF |
| 確定給付企業年金や厚生年金基金から移換するとき<br>※この書類は、以前加入されていた確定給付企業年金(実施事業所)もしくは厚生年金基<br>金へご提出ください。                                                                                                    | 書類ダウンロード PDF  | 記入例 PDF |

※画像は企業型確定拠出年金のものです。

### 1 各種手続き書類のダウンロード 各種手続きに必要な書類がダウンロードできます。

 ダウンロードしたい書類の「書類ダウンロード」リンクを押すと、書類 が表示されます。

• 書類をプリントアウトし、記入例を参照のうえ、必要事項を記入してください。

• 【送付先】または手続きをした機関へご提出ください。

# 手続書類の請求(ダウンロード)

| 2                 | 参照資料                 |                                    |              |  |  |
|-------------------|----------------------|------------------------------------|--------------|--|--|
|                   | 各種資料をダウンロードすることができます | o                                  |              |  |  |
|                   | 手続き関連                |                                    |              |  |  |
|                   | 確定拠出年金(企業型)手続きガイド    | 資料ダウンロード PDF                       |              |  |  |
| 転職・退職したときの手続きについて |                      |                                    | 資料ダウンロード PDF |  |  |
|                   | マッチング拠出のお手続きについて     | マッチング拠出の手引き                        | 資料ダウンロード PDF |  |  |
|                   |                      | マッチング拠出の手引き(ワイドサポートご利用の手引き)        | 資料ダウンロード PDF |  |  |
|                   | 給付関連                 |                                    |              |  |  |
|                   | 老館給付のしおり             |                                    | 資料ダウンロード PDF |  |  |
|                   | 障害給付のしおり(企業型)        |                                    | 資料ダウンロード PDF |  |  |
|                   | 死亡一時金 お手続きのご案内(企業    | 資料ダウンロード PDF                       |              |  |  |
|                   |                      |                                    |              |  |  |
| 3                 | その他書類の請求             |                                    |              |  |  |
|                   | 個人型年金への移換手続き書類一式や    | 給付手続き書類一式のご請求については、以下の「請求」ボタンを押してく | ださい。         |  |  |
|                   | □ 請求                 |                                    |              |  |  |
|                   |                      |                                    |              |  |  |
|                   |                      |                                    |              |  |  |

※画像は企業型確定拠出年金のものです。

# 2 参考資料

確定拠出年金についての各種資料がダウンロードできます。 「資料ダウンロード」リンクを押すと、資料が表示されます。

### 3 その他書類の請求

「移換手続き書類一式」「給付金手続き書類一式」などの書類が必要な場合は、「請求」ボタンを押してください。書類請求画面へ移ります。

#### ご注意

書類や資料をご覧になるには、Adobe Acrobat Readerが必要です。 ダウンロードが必要な場合は、ページ下のリンクよりダウンロードを行ってくだ さい。

ダウンロード、インストールの方法は、リンク先に記載されている作業手順 に沿って行ってください。